#### PORTARIA Nº 028 de 22 de Dezembro de 2022.

O CEL QOBM Antonio Bentes da Silva Filho, Diretor do IESP, no uso de suas atribuições legais conferidas pela Portaria nº 372/2019-GAB/SEGUP de 14 de janeiro de 2019.

**CONSIDERANDO:** os termos dos artigos 1º e 6º, § 3º da Lei nº 6.257 de 17 de novembro de 1999, que cria o Instituto de Ensino de Segurança do Pará, combinado com o artigo 22 do Estatuto do IESP;

**CONSIDERANDO:** atender o que versa as diretrizes do Ministério da Educação sobre a informatização do Sistema de Gestão Acadêmica das IES.

**CONSIDERANDO:** o Controle Integrado de Atividade Acadêmica - CIAA, desenvolvido e customizado em software livre pela equipe do Núcleo de Tecnologia da Informação - NTI/IESP, que irá possibilitar a informatização dos procedimentos da área acadêmica como matrícula online, avisos, notas, histórico digital, protocolos e atividades da modalidade presencial e à Distância, além da submissão e controle de projetos futuros, desenvolvimento informatizado dos programas de pós-graduação.

#### **<u>RESOLVE</u>**:

**Art 1º** - Implantar o Controle Integrado de Atividade Acadêmica - CIAA, como sistema de informação corporativo que informatiza os procedimentos da área acadêmica e pedagógica dentro da web, o qual será utilizado em todas a unidades de acadêmicas que integram o corpo docente, discente e administrativo do IESP, conforme as orientações em anexo desta portaria.

Art 2º - Esta Portaria entra em vigor na data de sua publicação.

Registra-se, Publique-se e cumpra-se.

## ANTONIO **BENTES** DA SILVA FILHO - CEL QOBM Diretor do IESP

#### CONTROLE ACADEMICO - FUNCIONALIDADES E TUTORIAL DETALHADO

#### Função: Administrador

#### **Painel Escolar**

| 88 Painel                          | 1 Tota         | l de Aluni | os     |        | 0        |         | Total de profe | ssores 🕕 📩 Total de Aulas         |
|------------------------------------|----------------|------------|--------|--------|----------|---------|----------------|-----------------------------------|
| 🚓 Aulas 🔰 1                        |                |            |        |        | $ \ge $  |         |                | 5644                              |
| 💵 Alunos 🗸 🗸                       | Alunos %       | Macho      | rêmea  |        |          |         |                | 100%                              |
| La Professores ∨<br>Exames/Notas ∨ | Bem-v          | vindo      | ao U   | nified | trans    | Form    | 1!             | Administre melhor a escola        |
| ∉1 Perceber                        | Gobrigad       | o por seu  | amorea | арою.  |          |         |                | com 🖗 transformação unificada 🤌   |
| 🗇 Evento                           |                |            |        |        |          |         |                |                                   |
| 🖻 Programa de Estudos              | 🗖 Evento       | 5          |        |        |          |         |                | ⊄∜ Avisos                         |
| 🗄 Rotina                           | < >            |            |        |        | п        | nês sei | mana dia       | Publicado em: 21/12/2022 03:10:44 |
| 🔀 acadêmico                        |                | de         | zem    | brod   | de 20    | 22      |                | Boas Festas                       |
| 1º Promoção                        | Fal            |            | har    | Carar  | aul      |         | Contou         |                                   |
| Pagamento                          | 27             | 26         | 29     | 30     | 401<br>1 | 2       | 3 *            |                                   |
| 📲 Pessoal                          |                |            |        |        |          |         |                |                                   |
| Biblioteca                         | 4              | 5          | 6      | 7      | 8        | 9       | 10             |                                   |
|                                    |                | 12         | 47     | 14     | 15       | 16      | 47             |                                   |
|                                    | - 115          | 12         | 15     | 14     | 13       | 10      |                |                                   |
|                                    | 18             | 19         | 20     | 21     | 22       | 23      | 24             |                                   |
|                                    |                |            |        |        |          |         |                |                                   |
|                                    | 25<br>Ga NATAL | 26         | 27     | 28     | 29       | 30      | 31             |                                   |
|                                    |                |            |        |        |          |         |                |                                   |

#### 1. Crie uma Sessão Escolar:

Depois de fazer login pela primeira vez, você verá a seguinte mensagem na barra de navegação superior.

🖞 Unifiedtransform 🛛 🔶 Create an Academic Session.

Admin Hasib Mahmud \*

Para criar uma nova sessão, vá para a página Configurações Acadêmicas .

## Página de configurações acadêmicas:

|                                                                            | Jud Dessao Academica Atual 2022                                                                                                  |                                                                                                    | Administrador Mac ADMIN                                                                 |  |  |
|----------------------------------------------------------------------------|----------------------------------------------------------------------------------------------------|----------------------------------------------------------------------------------------------------|-----------------------------------------------------------------------------------------|--|--|
| 88 Painel                                                                  | Configurações A                                                                                                    | cadêmicas                                                                                                    |                                                                                         |  |  |
| Aulas 1     Alunos      V     Professores      V     Exames / Notas      V | Criar Sessão<br>♦ Crie uma Sessão por ano letivo. A última<br>sessão criada será considerada como a última<br>sessão acastêmica. | Navegar por sessão<br>Use-o apenas quando quiser navegar pelos<br>dados das Sessões anteriores.<br>Selecione "Sessão" para navegar por: | Criar Semestre para a Sessão Atual<br>Nome do semestre*<br>Primeiro semestre<br>começa* |  |  |
| ∉l Perceber                                                                | Crio                                                                                                    | 2022 🗸                                                                                                    | dd/mm/aaaa 🗖                                                                            |  |  |
| 🖭 Programa de Estudos                                                      |                                                                                                    | - Definir                                                                                                    | dd/mm/aaaa                                                                              |  |  |
| Rotina Acadêmico                                                           | Tipo de atendimento                                                                                                    | Criar turma                                                                                                    | Crio                                                                                    |  |  |
| 1º Promoção<br>🚳 Pagamento                                                 | Atendimento por Seção     Frequência por Curso     Salvar                                                                        | Crio                                                                                                    | Criar seção<br>Nome da Seção                                                            |  |  |
| Biblioteca                                                                 |                                                                                                    | Criar Curso                                                                                                    | Nº do quarto                                                                            |  |  |
|                                                                            | Atribuir professor                                                                                                    | Tipo de Curso:*                                                                                                    | turma 01 (teste)                                                                        |  |  |
|                                                                            | Selecione o professor:*                                                                                                    | Essencial                                                                                                    | Salvar                                                                                  |  |  |
|                                                                            | Atribuir ao semestre:*                                                                                                    | Atribuir ao semestre:*                                                                                                    |                                                                                         |  |  |
|                                                                            | primeiro semestre 🗸 🗸                                                                                                    | Atribuir à classe:*                                                                                                    | Permitir envio de notas finais     Normalmente, os professores podem enviar             |  |  |
|                                                                            | Atribuir à classe:*                                                                                                    | turma 01 (teste) 🗸 🗸                                                                                                    | notas finais pouco antes do final de um<br>"Semestre".                                  |  |  |
|                                                                            | Selecione uma classe 🗸 🗸                                                                                                    | - Crim                                                                                                    | Não permitir no início de um "Semestre".                                                |  |  |

A criação bem-sucedida da sessão usando o seguinte formulário exibirá a mensagem de sucesso:

| 88 Painel          |        | YConfiguraçãos Ac                                                                        |
|--------------------|--------|------------------------------------------------------------------------------------------|
| 🚓 Aulas            | 1      | acconingurações Ac                                                                       |
| Alunos             | ~      | Criar Sessão                                                                             |
| Professores        | $\sim$ | Crie uma Sessão por ano letivo. A última<br>sessão criada será considerada como a última |
| Exames / Notas     | $\sim$ | sessão acadêmica.                                                                        |
| ∉1 Perceber        |        | 2021 - 2022                                                                              |
| 🗂 Evento           |        | Crio                                                                                     |
| 🗐 Programa de Estu | dos    |                                                                                          |

### 2. Crie um Semestre

Agora crie um semestre. A duração do semestre geralmente é de 3 a 6 meses.

| Primeiro semestre |            |
|-------------------|------------|
| :omeça*           |            |
| dd/mm/aaaa        | ) <b>H</b> |
| ermina*           |            |
| dd/mm/aaaa        | E          |

## 3. Crie aulas

Agora crie classes. Dê nomes comuns como: Classe 1 ou Classe 11 (Ciência) .

| Nome da classe |  |
|----------------|--|
|                |  |

#### 4. Crie seções

Agora crie seções para cada classe. Dê o nome da seção (por exemplo: Seção A, Seção B), número da sala e atribua-os à respectiva classe.

| Nome da Seção           |  |
|-------------------------|--|
| Nº do quarto            |  |
| tribuir seção à classe: |  |

### 5. Crie Cursos

Agora crie cursos e atribua-os ao respectivo semestre e turma.

| Nome do curso          |   |
|------------------------|---|
| Tipo de Curso:*        |   |
| Essencial              | ~ |
| Atribuir ao semestre:* |   |
| primeiro semestre      | ~ |
| Atribuir à classe:*    |   |
|                        | ~ |

#### 6. Defina o tipo de atendimento

A frequência pode ser mantida de duas formas: 1. Por secção, 2. Por curso. Atenha-se a um tipo por um semestre. Padrão: **Por seção**.

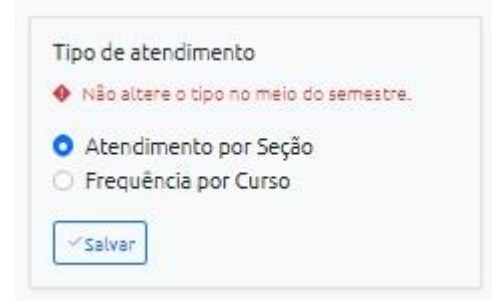

### 7. Adicione professores

Agora adicione professores.

| Aulas 1                             | Lar / Adicionar professor                                                                                       |           |                    |                   |                          |  |  |
|-------------------------------------|----------------------------------------------------------------------------------------------------|-----------|--------------------|-------------------|--------------------------|--|--|
| 🛿 Alunos 🗸 🗸                        | Primeiro nome*                                                                                                  | Último no | me*                | E-mail*           |                          |  |  |
| 🗄 Professores 🛛 🗸                   | Primeiro nome                                                                                                   | Último r  | ome                | admin@ut.com      |                          |  |  |
| Ver professores Adicionar professor | Senha*                                                                                                    |           |                    | foto              |                          |  |  |
|                                     |                                                                                                    |           |                    | Escolher arquivo  | Nenhum arquivo escolhido |  |  |
| 🗉 Exames / Notas 🔍                  | Endereço*                                                                                                    |           |                    |                   |                          |  |  |
| F1 Perceber                         | Rua principal, 634                                                                                              |           |                    |                   |                          |  |  |
| 🗇 Evento                            | The second second second second second second second second second second second second second second second se |           |                    |                   |                          |  |  |
| 🗄 Programa de Estudos               | Endereço 2                                                                                                    |           |                    |                   |                          |  |  |
| 🗄 Rotina                            | Apartamento, estúdio o                                                                                          | u andar   |                    |                   |                          |  |  |
| 🛠 acadêmico                         | Cidade*                                                                                                    |           | Fecho eclair*      |                   | Telefone*                |  |  |
| 1 Promoção                          | Daca                                                                                                    |           |                    |                   | +880 01                  |  |  |
| Pagamento                           | Gênero*                                                                                                    |           | Nacionalidade*     |                   |                          |  |  |
| 🗄 Pessoal                           | Macho                                                                                                    | ~         | por exemplo, de Ba | ngladesh, alemão, |                          |  |  |
| D Piblishers                        |                                                                                                    |           |                    |                   |                          |  |  |

## 8. Atribuir professor

Agora atribua professores a semestre, turma, seção e curso.

| Selecione o professor:* |   |
|-------------------------|---|
| mac professor           | ~ |
| Atribuir ao semestre:*  |   |
| primeiro semestre       | ~ |
| Atribuir à classe:*     |   |
| Selecione uma classe    | ~ |
| Atribuir à seção:*      |   |
|                         | ~ |
| Atribuir ao curso:*     |   |
|                         | ~ |

#### 9. Adicionar alunos

Agora adicione alunos e atribua-os à turma e à seção.

| 88 Painel                          | Ladicionar A                                                               | Aluno                  |                            |              |              |                               |  |  |  |
|------------------------------------|----------------------------------------------------------------------------|------------------------|----------------------------|--------------|--------------|-------------------------------|--|--|--|
| 🚓 Aulas 1                          | Lar / Adicionar Aluno                                                      |                        |                            |              |              |                               |  |  |  |
| 🛎 Alunos 🛛 🗸 🗸                     | Lembre-se de criar "Classe" e "Se                                          | ção" relacionadas      | antes de adicionar o aluno |              |              |                               |  |  |  |
| U Ver Alunos<br>용• Adicionar Aluno | Primeiro nome*                                                             | Último nor             | ne*                        | E-mail*      |              |                               |  |  |  |
| L≣ Professores ∨                   | Primeiro nome                                                              | meiro nome Último nome |                            | admin@ut.com |              |                               |  |  |  |
| 🗉 Exames / Notas 🗸 🗸               | Senha*                                                                     |                        |                            | foto         |              | Aniversário*                  |  |  |  |
| ⊈1 Perceber                        |                                                                            |                        | Escolher arquivo           | Nenhido      | dd/mm/aaaa 🖸 |                               |  |  |  |
| 🗇 Evento                           | Endereço*                                                                  |                        |                            |              |              |                               |  |  |  |
| 📧 Programa de Estudos              | Rua principal, 634                                                         |                        |                            |              |              |                               |  |  |  |
| 🗄 Rotina                           | Endereço 2                                                                 |                        |                            |              |              |                               |  |  |  |
| 🛪 acadêmico                        | Apartamento, estúdio ou andar                                              |                        |                            |              |              |                               |  |  |  |
| 1º Promoção                        | Cidade*                                                                    | Fecho ecla             | ir*                        | Gênero*      |              | Nacionalidade*                |  |  |  |
| Pagamento                          | Daca                                                                       |                        |                            | Macho        | ~            | por exemplo, de Bangladesh, a |  |  |  |
| AT Pessoal                         | Tipo sanguíneo*                                                            |                        | Religião*                  |              | Telefone*    |                               |  |  |  |
| Biblioteca                         | A+                                                                         | ~                      | islamismo                  | ~            | +880 01.     | 99149.                        |  |  |  |
|                                    | Número do cartão de identificação*                                         |                        |                            |              |              |                               |  |  |  |
|                                    | por exemplo, 2021-03-01-02-01 (Rolo da Seção de Classe do Semestre do Ano) |                        |                            |              |              |                               |  |  |  |
|                                    | Informações dos Pais                                                       |                        |                            |              |              |                               |  |  |  |
|                                    | Nome do pai*                                                               | telefone d             | o pai*                     | Nome da mãe* |              | telefone da mãe*              |  |  |  |

## 10. Ver professores e alunos adicionados

Agora navegue até as páginas Exibir professores e Exibir alunos .

| Lista de Alunc                    | S                                                                                                    |                                                                                                    |             |                                                                                                    |                 |                |         |                 |
|-----------------------------------|----------------------------------------------------------------------------------------------------|----------------------------------------------------------------------------------------------------|-------------|----------------------------------------------------------------------------------------------------|-----------------|----------------|---------|-----------------|
| Lar / Lista de Alunos             |                                                                                                    |                                                                                                    |             |                                                                                                    |                 |                |         |                 |
| Filtrar lista por:                |                                                                                                    |                                                                                                    |             |                                                                                                    |                 |                |         |                 |
| Selecione uma classe              | ~                                                                                                    |                                                                                                    |             | ¥                                                                                                    | ିCarregando lis | ita            |         |                 |
| Número do cartão de identificação | foto                                                                                                    | Primeiro nome                                                                                                    | Último nome | E-mail                                                                                                    | Telefone        | Ações          |         |                 |
| 001                               |                                                                                                    | Мас                                                                                                    | estudante   | estudante@gmail.com                                                                                                    | 91985186860     | Comparecimento | @Perfil | <i>D</i> Editar |
|                                   |                                                                                                    |                                                                                                    |             |                                                                                                    |                 |                |         |                 |
|                                   | 1       Lat / Lista de Alunos         Y       Filtrar lista por:         Selecione uma classe       Seção: sala A         Y       Número do cartão de identificação         001       001 | 1         2         Lar / Lista de Alunos         Filtrar lista por:         Selecione uma classe         Seção: sala A         Número do cartão de identificação foto         001 |             | 1       Lar / Lista de Alunos         Y       Filtrar lista por:         Selecione uma classe       Seciao: sela A         Y       Seção: sela A         Múmero do cartão de identificação foto Primeiro nome Último nome       Último nome         001       Mac       estudante |                 |                |         |                 |

## 11. Veja o perfil do aluno e do professor

Agora navegue até **Perfil** na lista de alunos e professores.

| 88 Painel                                                                                      | EAluna                          |                                                         |                     |                           |             |
|------------------------------------------------------------------------------------------------|---------------------------------|---------------------------------------------------------|---------------------|---------------------------|-------------|
| 🛎 Alunos 🛛 🗸 🗸                                                                                 | Car / Liste de Aterios / Perite |                                                         |                     |                           |             |
| 🗷 Ver Alunos<br>&• Adicionar Aluno                                                             |                                 | Informações do Aluno<br>Primeiro nome:                  | Mac                 | Último nome:              | estudante   |
| Professores V                                                                                  |                                 | E-mail:                                                 | estudante@gmail.com | Aniversário:              | 01/08/1995  |
| Exames / Notas 🗸 🗸                                                                             |                                 | Nacionalidade:                                          | Brasil              | Religião:                 | Outro       |
| 1 Perceber                                                                                     | mac estudante                   | Endereço:                                               | Travessa            | Endereço 2:               | 162111      |
| 🗈 Evento                                                                                       | #ID: 001                        | Cidade:                                                 | Ananindeua          | Fecho eclair:             | 67143-444   |
| Programa de Estudos                                                                            | Género masculino                | Tipo sanguíneo:                                         | A+                  | Telefone:                 | 91985187777 |
| B Rotina                                                                                       | Telefone: 91985187777           | Gênero:                                                 | Macho               |                           |             |
| <ul> <li>¢ acadêmico</li> <li>† Promoção</li> <li>b Pagamento</li> <li>\$15 Pessoal</li> </ul> |                                 | Informações dos Pais<br>Nome do pai:                    | máximo              | Nome da mãe:              | Lu          |
| 1 Biblioteca                                                                                   |                                 | Telefone do Pai:                                        | 982257763           | Telefone da Mãe:          | 982257763   |
|                                                                                                |                                 | Endereço:                                               | Travessa            |                           |             |
|                                                                                                |                                 | informação académica<br>Aula: turma 01<br>Secão: sala A | I (teste) Consell   | io de Administração Não.: | 001         |

## 12. Ver e Editar Classes e Seções

Agora vá para **Aulas** . Aqui você pode ver todas as aulas e suas respectivas seções, programas e cursos. Aulas, seções e cursos podem ser editados a partir daqui.

| 88 Painel          |        | ஃAulas               |          |               |
|--------------------|--------|----------------------|----------|---------------|
| 윪 Aulas            | 1      | Lar / Aulas          |          |               |
| Alunos             | $\sim$ |                      |          |               |
| Professores        | $\sim$ | aturma 01 (teste)    | zo       |               |
| 🖻 Exames / Notas   | $\sim$ |                      |          |               |
| F1 Perceber        |        | Nome do curso        | Modelo   | Ações         |
| 🗄 Evento           |        | Curso de programação | Em geral | @Editar       |
| 🗐 Programa de Estu | dos    |                      |          |               |
| 🗄 Rotina           |        | Total de seções: 1   |          | 🖉 Editar turn |
| 🛠 acadêmico        |        |                      |          |               |

| BB Painel<br>Aulas 1<br>Alunos ✓<br>Professores ✓<br>Exames/Notas ✓<br>C Perceber<br>Evento | Editar curso Lar / Cursos / Editar curso Nome do curso Curso de programação Tipo de curso Em geral | ~ |
|---------------------------------------------------------------------------------------------|----------------------------------------------------------------------------------------------------|---|
| Rotina                                                                                      |                                                                                                    |   |
| ă Painel<br>♣ Aulas 1<br>♣ Alunos ∨<br>♣ Professores ∨<br>Exames/Notas ∨                    | Aulas       / Editar turma         Nome da classe       turma 01 (teste)                           |   |
| ⊄1 Perceber                                                                                 | ✓Salvar                                                                                            |   |

## 13. Crie sistemas de classificação

Agora crie um sistema de notas para cada turma e um semestre.

| 88 Painel                                           | + Criar sistema de classificação  |
|-----------------------------------------------------|-----------------------------------|
| 🚓 Aulas 🔰 1                                         | <u> </u>                          |
| 💵 Alunos 🗸 🗸 🗸                                      | Selecione a turma:*               |
| 💵 Professores 🛛 🗸                                   | turma 01 (teste) 🗸                |
| 🛛 Exames / Notas 🗸 🗸                                | Selecione o semestre:*            |
| 🖅 Ver exames                                        | primeiro semestre 🗸               |
|                                                     | Nome do sistema de classificação* |
| <ul> <li>Adicionar sistemas de<br/>notas</li> </ul> | Sistema de classificação 1        |
| Ver Sistemas de<br>Notas                            |                                   |

14. Veja os sistemas de classificação

Agora navegue até os Sistemas de classificação criados.

| & Aulas           | 1     | Lar / Ver sistemas de cl | assificação      | ciassii icaç      | 80                  |                               |
|-------------------|-------|--------------------------|------------------|-------------------|---------------------|-------------------------------|
| Professores       | ~     | Nome do sistema          | Aula             | Semestre          | Criado em           | Ações                         |
| 📄 Exames / Notas  | ~     | classificar              | turma 01 (teste) | primeiro semestre | 21/12/2022 03:04:18 | + Adicionar regra Øver Regras |
| 🖻 Ver exames      |       |                          |                  |                   |                     | <u></u>                       |
| Criar exames      |       |                          |                  |                   |                     |                               |
| Adicionar sistema | is de |                          |                  |                   |                     |                               |

# 15. Adicionar e visualizar regras do sistema de notas

Agora adicione regras ao sistema de notas e navegue por elas.

| 88 Painel                | + Adicionar regra de avaliação |
|--------------------------|--------------------------------|
| 🚓 Aulas 1                |                                |
| 💵 Alunos 🛛 🗸 🗸           | Apontar*                       |
| <b>≜</b> ≣ Professores ∨ | 3.5, 4.0,                      |
| 🖻 Exames / Notas 🛛 🗸     | Nota*                          |
| Ver exames               | A+, A-,                        |
| Criar exames             | começa*                        |
| Adicionar sistemas de    | 90, 85,                        |
| notas                    | termina*                       |
| Ver Sistemas de<br>Notas | 100, 89,                       |
| ⊈1 Perceber              | + Adicionar                    |
| 🗂 Evento                 |                                |
| 🖭 Programa de Estudos    |                                |
|                          |                                |
|                          | Regra de Avaliação             |

| Alunos                                                       | $\sim$ | Nome do sistema | Pontos | Nota     | Começa em | Termina em | Ações     |
|--------------------------------------------------------------|--------|-----------------|--------|----------|-----------|------------|-----------|
| Professores                                                  | ~      | classificar     | 4      | EXELENTE | 4         | 4          | T Excluir |
| Exames / Notas                                               | ~      | classificar     | 3      | BOM      | 3         | 3          | DExcluir  |
| E Verexames                                                  |        | classificar     | 2      | REGULAR  | 2         | 2          | TExcluir  |
| <ul> <li>Criar exames</li> <li>Adicionar sistema:</li> </ul> | s de   | classificar     | 1      | RUIM     | 1         | 1          |           |
| iotas                                                        |        | classificar     | 0      | PESSIMO  | 0         | 0          | DExcluir  |
| Ver Sistemas de<br>Notas                                     |        |                 |        |          |           |            |           |

16. Adicionar avisos

Admin pode adicionar aviso. No momento, os avisos podem ser escritos usando um editor de rich text.

| 88 Painel          |        | €¶Criar aviso     |
|--------------------|--------|-------------------|
| 🚓 Aulas            | 1      | lar / Criar aviso |
| Alunos             | $\sim$ | Escrever nota:    |
| ▲ Professores      | $\sim$ |                   |
| 🖻 Exames / Notas   | $\sim$ |                   |
| 📢 Perceber         |        | Write here        |
| 🗖 Evento           |        | Salvar            |
| 🕑 Programa de Estu | dos    |                   |

### 17. Criar eventos

Os eventos podem ser criados dentro de um calendário. Clique e arraste em uma data ou período de tempo para solicitar a caixa de entrada. Um evento já criado pode ser **excluído** clicando no evento.

| at Aulas           | 1      |          |     |         |           |     |     |            |
|--------------------|--------|----------|-----|---------|-----------|-----|-----|------------|
| Alunos             | $\sim$ | < >      |     | dezembr | o de 2022 |     | mês | semana dia |
| Professores        | ~      | Sol      | seg | ter     | Casar     | qui | sex | Sentou     |
| 🖻 Exames / Notas   | ~      | 27       | 28  | 29      | 30        | 1   | 2   |            |
| ∉1 Perceber        |        |          |     |         |           |     |     |            |
| 🖸 Evento           |        | 4        | 5   | 6       | 7         | 8   | 9   | 1          |
| 📧 Programa de Estu | idos   |          |     |         |           |     |     |            |
| 🗄 Rotina           |        | 11       | 12  | 13      | 14        | 15  | 16  | 1          |
| 🔀 acadêmico        |        | 18       | 19  | 20      | 21        | 22  | 23  | 2-         |
| 1º Promoção        |        |          |     |         |           |     |     |            |
| 🗞 Pagamento        |        | 25       | 26  | 27      | 28        | 29  | 30  | 31         |
| Pessoal            |        | 6a NATAL |     |         |           |     |     |            |
| 🗇 Biblioteca       |        | 5        | 2   | 3       | 4         | 5   | 6   |            |

#### 18. Crie e visualize rotinas

Rotinas podem ser criadas para cada classe e seção.

| the Aulas and Aulas and A | Lar / Criar Rotina       |
|----------------------------------------------------------------------------------------------------|--------------------------|
| LE Professores ∨                                                                                                    | Selecione a turma:*      |
| 🖻 Exames/Notas 🗸 🗸                                                                                                    | Selecione uma classe 🗸 🗸 |
| ⊈1 Perceber                                                                                                    | Selecione a seção:*      |
| 🗇 Evento                                                                                                    | ~                        |
| 🕑 Programa de Estudos                                                                                                    | Selecione o curso:*      |
| 🔁 Rotina                                                                                                    |                          |
| 🗶 acadêmico                                                                                                    | Dia da semana*           |
| 13 Promoçao                                                                                                    | Segunda-feira 🗸          |
| Pagamento                                                                                                    | começa*                  |
| Pessodi     Pelatora                                                                                                    | 09h00                    |
|                                                                                                    | termina*                 |
|                                                                                                    | 09h50                    |
|                                                                                                    | (Veria)                  |
|                                                                                                    |                          |

## 19. Adicionar Syllabi

Programa de estudos para cada classe e curso pode ser adicionado. O administrador pode visualizá-los na página **Classes** . O programa de estudos pode ser baixado.

| a Aulas 1<br>Alunos V | estudos                                   |
|-----------------------|-------------------------------------------|
| 🗄 Professores 🛛 🗸 🗸   | Lar / Criar programa de estudos           |
| 🗄 Exames / Notas 🛛 🗸  | Adicionar programa de estudos à aula:     |
| 1 Perceber            | Selecione uma classe 🗸 🗸 🗸                |
| 🗄 Evento              | Selecione o curso:*                       |
| Programa de Estudos   | ~                                         |
| 3 Rotina              | Nome do Programa de Estudos               |
| 🕻 acadêmico           | Nome do Programa de Estudos               |
| ? Promoção            |                                           |
| Pagamento             | Arquivo de Programa de Estudos            |
| 🗄 Pessoal             | Escolher arquivo Nenhum arquivo escolhido |
| ] Biblioteca          | √Crio                                     |
|                       |                                           |
|                       |                                           |
|                       |                                           |

| 88 Painel                      |        | ஃAulas                                   |                     |                      |       |                           |
|--------------------------------|--------|------------------------------------------|---------------------|----------------------|-------|---------------------------|
| 🚓 Aulas                        | 1      | Lar / Aulas                              |                     |                      |       |                           |
| 💵 Alunos                       | ~      | Lor / Hous                               |                     |                      |       |                           |
| Professores                    | $\sim$ | ಿಕಿರ್turma 01 (teste)                    | Programa de Estudos | Cursos               |       |                           |
| 🖻 Exames / Notas               | $\sim$ |                                          |                     | 13848039629198<br>19 |       |                           |
| ⊄1 Perceber<br>⊡ Evento        |        | Nome do Programa o<br>programa de estudo | de Estudos<br>01    |                      | Ações |                           |
| 🗊 Programa de Estu<br>🖃 Rotina | dos    | Total de seções: 1                       |                     |                      | 2     | <sup>P</sup> Editar turma |
| 🔀 acadêmico                    |        |                                          |                     |                      |       |                           |

## 20. Navegue por Sessões

Você pode navegar por sessões anteriores como um instantâneo. Este modo é **somente leitura** . Ninguém deve poder alterar os dados das sessões anteriores.

| Use-o apenas quando (          | uiser navegar pelos          |
|--------------------------------|------------------------------|
| dados das Sessões anterio      | res.                         |
| Selecione "Sessão" par         | a navegar <mark>p</mark> or: |
| Selecione "Sessão" par<br>2022 | a navegar por:<br>V          |

### 21. Permitir que os professores enviem notas finais

O envio das notas finais de um semestre deve ser controlado. Ao habilitar esse recurso, é possível abrir uma janela de envio de marca por um curto período de tempo. **Padrão: Não permitido** .

| Per            | mitir envio de notas finais                                                                  |
|----------------|----------------------------------------------------------------------------------------------|
| o nota<br>"Ser | vormalmente, os professores podem enviar<br>Is finais pouco antes do final de um<br>nestre". |
| •              | vão permitir no início de um "Semestre".                                                     |
| C              | Permitido                                                                                    |
| ~              | Salvar                                                                                       |

### 22. Promova alunos

Os alunos só podem ser promovidos a uma nova turma e secção quando é criada uma nova Sessão juntamente com as respetivas turmas e turmas.

## Função: Professor

## painel do professor

| 88 Painel                           | Tota     | l de Alun  | os    |        | 0     |        | Total de profe | essores 🕚 🭰 Total de Aulas                 |
|-------------------------------------|----------|------------|-------|--------|-------|--------|----------------|--------------------------------------------|
| I Alunos V                          | Alunos % | Macho      | Fêmea |        |       |        | mm             | 100%                                       |
| ∃ Meus cursos<br>∃ Exames / Notas → | Bem-     | vindo      | ao U  | nified | trans | form   | 1!             | Administre melhor a escola                 |
| Pagamento                           | Coungac  | io hoi ser |       | арою.  |       |        |                | com y <sup>o</sup> transformação unificada |
|                                     | 🗖 Evento | os         |       |        |       |        |                | ⊊1 Avisos                                  |
|                                     | < >      | >          |       |        | П     | nês se | mana dia       | Publicado em: 21/12/2022 03:10:44          |
|                                     |          | de         | zem   | nbro d | de 20 | )22    |                | Boas Festas                                |
|                                     | Sol      | seg        | ter   | Casar  | qui   | sex    | Sentou         |                                            |
|                                     | 27       | 28         | 29    |        | 1     | 2      | 3 ^            |                                            |
|                                     | 4        | 5          | 6     | 7      | 8     | 9      | 10             |                                            |
|                                     | 11       | 12         | 13    | 14     | 15    | 16     | 17             |                                            |
|                                     | 18       | 19         | 20    | 21     | 22    | 23     | 24             |                                            |
|                                     |          | 26         | 27    | 28     | 29    | 30     | 31             |                                            |

### 1. Veja os cursos atribuídos

Os professores podem gerenciar seus cursos atribuídos a partir desta página. Nesta página, o professor pode fazer o seguinte:

- Pegar e ver presença
- Ver programa de estudos
- Criar e visualizar atribuição
- Dê Marcas
- Message Students (Disponível na v1.X. Será adicionado na v2.X também).

| 88 Painel<br>▲™ Alunos ∨<br>▲™ Professores ∨ | Meus cursos          |                  |          |                                                                                                    |
|----------------------------------------------|----------------------|------------------|----------|----------------------------------------------------------------------------------------------------|
| Meus cursos                                  | primeiro semestre    | ✓ OCarregan      | do lista |                                                                                                    |
| Exames / Notas 🗸 🗸                           |                      |                  |          |                                                                                                    |
| Pagamento                                    | Nome do curso        | Aula             | Seção    | Ações                                                                                                    |
|                                              | Curso de programação | turma 01 (teste) | sala A   | Ação -                                                                                                    |
|                                              |                      |                  |          | Assinar Ver Presença Ver programa de estudo Criar atribuição Exibir atribuiçãos Dé Marcas Ver resultados finais Alunos de mensagem |

#### 2. Marque presença

O professor pode atender a uma seção ou curso (tipo de frequência definido pelo administrador).

| 88 Painel<br>▲≣ Alunos<br>▲■ Professores                | ~<br>~ | Assinar<br>Aula #turma 01 (teste), Seção | o #sala A     |          |
|---------------------------------------------------------|--------|------------------------------------------|---------------|----------|
| <ul> <li>Meus cursos</li> <li>Exames / Notas</li> </ul> | ~      | Data e nora atuais: 2022-12-21 17:49:57  |               |          |
| Pagamento                                               |        | # Número do Cartão de Identificação      | Nome do aluno | Presente |
|                                                         |        | 001                                      | mac estudante | 0        |
|                                                         |        |                                          |               |          |

### 3. Ver atendimento

O professor pode visualizar a frequência.

| <ul> <li>R Painel</li> <li>Alunos</li> <li>Professores</li> <li>Meus cursos</li> <li>Exames / Notas</li> </ul> | *<br>*<br>* | Ver Preser     Ver Preser     Ocurso: Curso de     Data e hora atuais: 21-12-2022 | nça<br>e programação<br><sup>17:50:43</sup> |                            |  |
|----------------------------------------------------------------------------------------------------|-------------|-----------------------------------------------------------------------------------|---------------------------------------------|----------------------------|--|
| 🏷 Pagamento                                                                                                    |             | Nome do aluno<br>mac estudante                                                    | Estado de hoje<br>PRESENTE                  | Total de atendimentos<br>1 |  |

## 4. Ver programa de estudos

O professor pode visualizar e baixar o programa de estudos.

| 88 Painel<br>a Alunos<br>Professores | ~ | EPrograma de Estudos        |            |
|--------------------------------------|---|-----------------------------|------------|
| Meus cursos Exames / Notas           | ~ | Nome do Programa de Estudos | Ações      |
| <b>%</b> Pagamento                   |   |                             | . Oownload |

#### 5. Criar tarefa

O professor pode criar tarefas para um curso atribuído fazendo upload de arquivos.

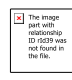

#### 6. Veja as atribuições

O professor pode visualizar e baixar as tarefas criadas.

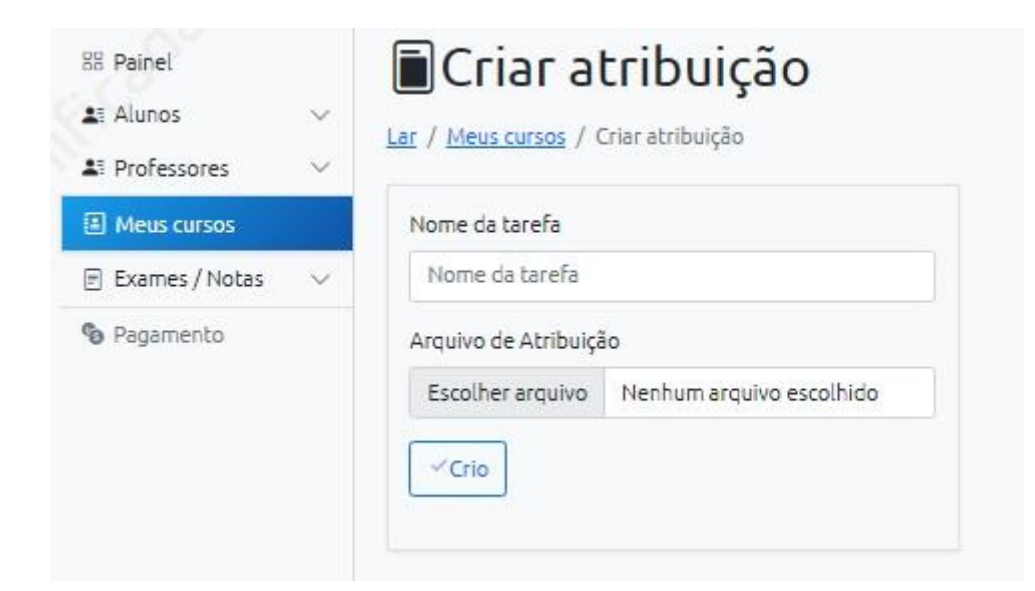

#### 7. Crie exames

Antes de dar notas, o professor precisa criar exames e definir suas regras. Não precisa criar todos os exames de uma vez. (Admin também pode criar exames em nome dos professores).

| 88 Painel<br>1 Alunos<br>1 Professores | > >    | <b>atribuições</b> |            |  |
|----------------------------------------|--------|--------------------|------------|--|
| Meus cursos                            |        | Nome da tarefa     | Ações      |  |
| 🖻 Exames / Notas                       | $\sim$ | tarefa 01          | . Download |  |
| 🇞 Pagamento                            |        |                    |            |  |

## 8. Veja os exames criados

O professor pode visualizar os exames criados.

| Meus cursos                | Selecione Semestre:**                  |        |
|----------------------------|----------------------------------------|--------|
| 🖻 Exames / Notas 🛛 🗸       | primeiro semestre                      | ~      |
| 🗉 Ver exames               | Selecione a turma:*                    |        |
| Criar exames               | Selecione uma classe                   | ~      |
| 🖶 Ver Sistemas de<br>Notas | Selecione o curso:*                    |        |
| Pagamento                  |                                        | ~      |
| <b>O</b> regenienco        | nome do exame*                         |        |
|                            | Questionário, Tarefa, Intermediário, H | Final, |
|                            | começa*                                |        |
|                            | dd/mm/aaaa:                            | •      |
|                            | termina*                               |        |
|                            | dd/mm/aaaa:                            |        |

## 9. Adicione, edite e visualize as regras do exame

O professor pode adicionar, editar e visualizar as regras do exame.

|                                                                                         |                                             |                            | The image<br>part with<br>relationship<br>ID r1839 was<br>net found in<br>the file |                               |                                |                                       |
|-----------------------------------------------------------------------------------------|---------------------------------------------|----------------------------|------------------------------------------------------------------------------------|-------------------------------|--------------------------------|---------------------------------------|
| BB Painel     ▲T Alunos     ✓     Professores     ✓     Meus cursos                     | E exar<br>Lar / Exame<br>Filtrar lista por: | nes                        |                                                                                    |                               | _                              |                                       |
| 🖻 Exames / Notas 🔍                                                                      | turma 01 (test                              | e) ~                       | primeiro semestre                                                                  | ✓ ÔCarregal                   | ndo lista                      |                                       |
| <ul> <li>Ver exames</li> <li>Criar exames</li> <li>Ver Sistemas de<br/>Notas</li> </ul> | Nome<br>exame teste                         | Curso<br>Curso de programa | Criado em<br>ção 2022-12-21 03:00:51                                               | começa<br>2022-12-21 00:00:00 | termina<br>2022-12-24 00:00:00 | Ações<br>* Adicionar regra ©Ver regra |
| Pagamento                                                                               | 1                                           |                            |                                                                                    |                               |                                |                                       |

#### 10. Dê notas

O professor pode dar notas depois de criar os exames. Clicar nos nomes dos exames levará às regras de exame associadas.

| Alunos v                         | Lar / exames / Adicionar regra de exame |
|----------------------------------|-----------------------------------------|
| Meus cursos                      | Total de marcas*                        |
| 🖻 Exames / Notas 🛛 🗸             | 10, 100,                                |
| 🖻 Ver exames                     | marcas de passagem*                     |
| <ul> <li>Criar exames</li> </ul> | 5, 33,                                  |
| 🗐 Ver Sistemas de                | Nota de Distribuição de Marcas*         |
| Notas                            | Escrito: 7, MCQ: 3,                     |
| 🗞 Pagamento                      |                                         |
|                                  |                                         |
|                                  | TADICIONAL                              |

#### **11. Enviar notas finais**

Quando a janela de envio de notas está aberta, o professor pode enviar as notas finais. As notas calculadas serão geradas com base nas notas de todos os exames. As notas finais devem estar **entre** as notas definidas nas regras de classificação.

|                     | Total de marcas     | marcas de passagem              | Nota de Distribuição de Marcas                   | Acões                   |
|---------------------|---------------------|---------------------------------|--------------------------------------------------|-------------------------|
| xames/Notas 🗸 🗸     | 4                   | 2                               | 4                                                | 0 Editar                |
| er exames           |                     |                                 |                                                  |                         |
| ir exames           |                     |                                 |                                                  |                         |
|                     |                     |                                 |                                                  |                         |
| inel                | 芯Dê Ma              | rcas                            |                                                  |                         |
| nos 🗸               | Lar / Meus cursos / | Dê Marcas                       |                                                  |                         |
| ofessores 🗸 🗸       | A Japela de Ervio   | de Marcas está aberta anora     |                                                  |                         |
| eus cursos          | O envio das Notas   | Finais deve ser feito apenas um | a vez em um Semestre, quando a Janela de Envio i | de Notas estiver aberta |
| ames / Notas $\sim$ | As marcas são sub   | metidas                         |                                                  | -                       |
| agamento            | ۹ Aula #turr        | na 01 (tosto) Socã              | o #cala A                                        |                         |
|                     | Current Curr        | na do programos                 |                                                  |                         |
|                     | Ocurso. cui         | so de programação               | 5                                                |                         |
|                     | Nome do aluno       | <u>exar</u>                     | me teste                                         |                         |
|                     |                     |                                 |                                                  |                         |

Se as notas finais forem enviadas, uma mensagem será exibida no lugar do botão enviar na página **Dar notas** .

| The image<br>part with<br>relationship<br>ID rId39 was<br>not found in<br>the file. |
|-------------------------------------------------------------------------------------|
|-------------------------------------------------------------------------------------|

#### 12. Veja os resultados finais

Os professores podem visualizar os resultados finais e as notas calculadas para um semestre, turma, seção e curso com base nas regras de notas criadas.

| L≣ Alunos ∨                   | Ser resultados<br>Filtrar lista por: |                 |                |                     |  |  |  |  |  |
|-------------------------------|--------------------------------------|-----------------|----------------|---------------------|--|--|--|--|--|
| Meus cursos  E Exames / Notas | primeiro semestre 🗸 Selecio          | one uma class 🗸 | ×              | ✓ OCarregando lista |  |  |  |  |  |
| Pagamento                     | Foto Nome do aluno                   | Total de marcas | pontos de nota | Nota                |  |  |  |  |  |
| -                             | a mac estudante                      | 4               | 4              | EXELENTE            |  |  |  |  |  |

## Função: Aluno

Painel do aluno

| Comparecimento     | Alunos %                            | l de Alun                                                         | OS  |       | 0   |     | Total de profe                                   | issores 0 4 Total de Aulas                                  |
|--------------------|-------------------------------------|-------------------------------------------------------------------|-----|-------|-----|-----|--------------------------------------------------|-------------------------------------------------------------|
| E Rotina Pagamento | Bem-\<br>@Obrigad                   | Bem-vindo ao Unifiedtransform!<br>©Obrigado por seu amor e apoio. |     |       |     |     |                                                  | Administre melhor a escola<br>com 9 transformação unificada |
|                    | C Eventos                           |                                                                   |     |       |     |     | ⊈1 Avisos                                        |                                                             |
|                    | < > mês semana dia dezembro de 2022 |                                                                   |     |       |     |     | Publicado em: 21/12/2022 03:10:44<br>Boas Festas |                                                             |
|                    | Sol                                 | seg                                                               | ter | Casar | qui | sex | Sentou                                           |                                                             |
|                    | 27                                  | 28                                                                | 29  |       | 1   | 2   | 3 🔺                                              |                                                             |
|                    | 4                                   | 5                                                                 | 6   | 7     | 8   | 9   | 10                                               |                                                             |
|                    | 11                                  | 12                                                                | 13  | 14    | 15  | 16  | 17                                               |                                                             |
|                    | 18                                  | 19                                                                | 20  | 21    | 22  | 23  | 24                                               |                                                             |
|                    | 25<br>Ga NATAL                      | 26                                                                | 27  | 28    | 29  | 30  | 31                                               |                                                             |
|                    |                                     |                                                                   |     |       |     |     |                                                  |                                                             |

## 1. Ver presença

O aluno pode visualizar sua frequência.

| Pagamento<br>Sol seg ter Casar gui sex Sen<br>27 28 29 30 1 2<br>4 5 6 7 8 2 8 2                                                                                                    | tou       |  |  |  |
|----------------------------------------------------------------------------------------------------|-----------|--|--|--|
| Sol         seg         ter         Gasar         gui         sex         Sen           27         28         29         30         1         2           4         5         6         7         8         9 | tou       |  |  |  |
| 27     28     29     30     1     2       4     5     6     7     8     9                                                                                                    |           |  |  |  |
| 4 5 6 Z 8 9                                                                                                    | 3         |  |  |  |
|                                                                                                    | <u>10</u> |  |  |  |
| 11 12 13 14 15 16                                                                                                    | 17        |  |  |  |
| 18 19 20 21 22 23                                                                                                    | 24        |  |  |  |
| Status Encontro Contexto                                                                                                    | Contexto  |  |  |  |
| PRESENTE 2022-12-21 03:28:00 sala A                                                                                                    | sala A    |  |  |  |

# 2. Veja os cursos

Um aluno pode visualizar seus cursos atribuídos em sua classe. A partir daqui, um aluno pode fazer o seguinte:

- Ver Marcas
- Ver programa de estudos
- Exibir atribuições

|                                           |                      | The mage<br>part with<br>not closed<br>not closed |
|-------------------------------------------|----------------------|----------------------------------------------------------------------------------------------------|
| 88 Painel<br>⊯ Comparecimento<br>€ Cursos | Meus cursos          |                                                                                                    |
| 🖻 Rotina                                  | Nome do curso        | Ações                                                                                                    |
| 🗞 Pagamento                               | Curso de programação | ঐVer Marcas ঔVer programa de estudos ਵਿxibir atribuições                                                                                                    |

#### 3. Ver Marcas

Um aluno pode visualizar notas, resultados finais e notas de um curso.

| 路 Painel<br>별 Comparecimento<br>④ Cursos<br>타 Rotina | Marcas do cu<br>Lar / <u>Meus cursos</u> / Marcas do curso<br>Curso: Curso de programação | rso                                                                                                    |          |  |
|------------------------------------------------------|-------------------------------------------------------------------------------------------|----------------------------------------------------------------------------------------------------|----------|--|
| Pagamento                                            | Nome do exame                                                                             |                                                                                                    | Marcas   |  |
|                                                      | exame teste                                                                               |                                                                                                    | 4        |  |
|                                                      | Resultado final                                                                           |                                                                                                    |          |  |
|                                                      | Total de marcas                                                                           | pontos de nota                                                                                                    | Nota     |  |
|                                                      | 4                                                                                         | 4                                                                                                    | EXELENTE |  |
|                                                      |                                                                                           |                                                                                                    |          |  |
|                                                      |                                                                                           | Image         The image           part with         relationship           DD 2013 was         was           do do do         the           the file.         the |          |  |

#### 4. Veja e baixe o Syllabus

Os alunos podem visualizar e baixar os programas de estudos de seus cursos, assim como seus professores.

#### 5. Visualize e baixe tarefas

Os alunos podem visualizar e baixar as tarefas de seus cursos, assim como seus professores.

#### 6. Veja a rotina

Os alunos podem visualizar a rotina de suas aulas e seções da mesma forma que seus administradores/professores.